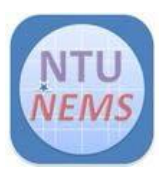

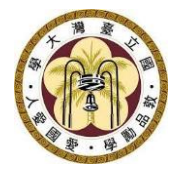

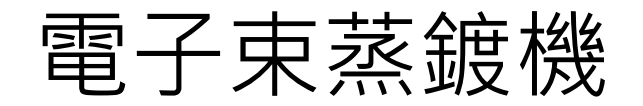

# 使用者操作手册

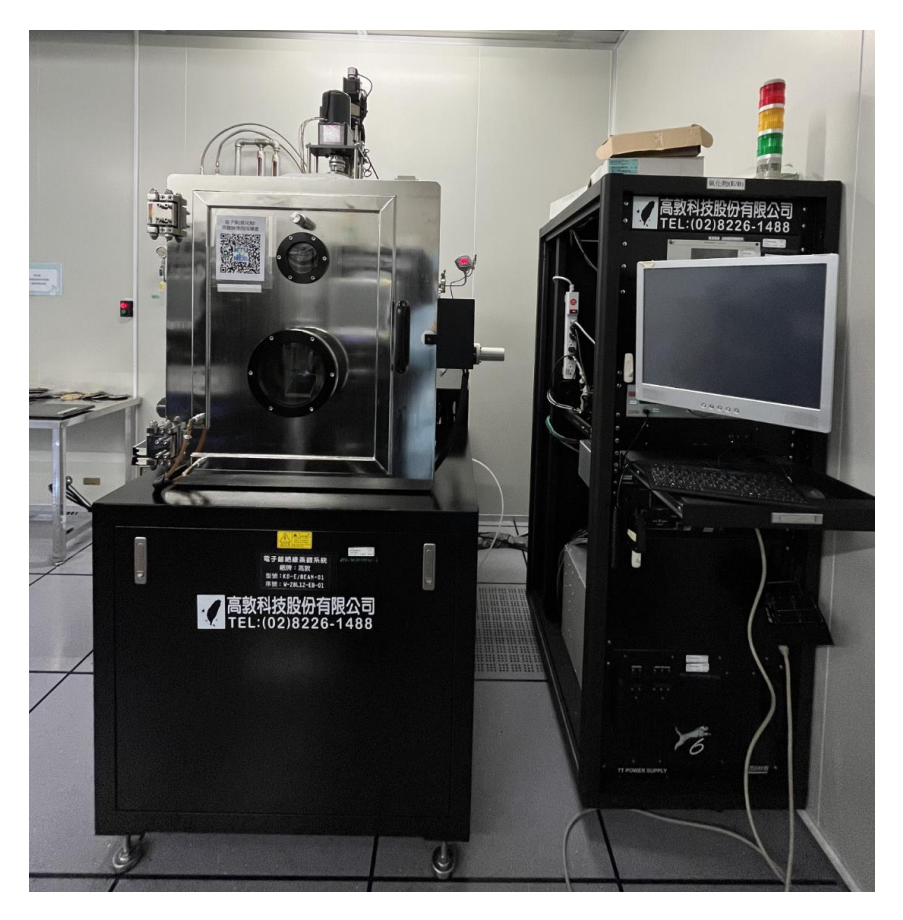

廠商: 高敦科技 儀器: 電子束蒸鍍機 E-beam evaporator 地點: 卓越研究大樓 2F 無塵室 薄膜區 聯絡: 02-3366-5064; <u>nemstech@mail.nems.ntu.edu.tw</u> 撰寫/校稿: 陳昱達/呂國聖

版本: 1.0 (Nov 2023)

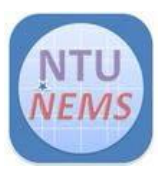

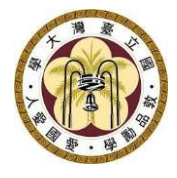

# 目錄

| 1 |                   | 使月                 | 更用限制        |            |     |  |  |  |
|---|-------------------|--------------------|-------------|------------|-----|--|--|--|
|   | 1.                | .1                 | 材彩          | 斗限制        | 3   |  |  |  |
| 2 |                   | 使月                 | 用前檢查清單      |            |     |  |  |  |
| 3 |                   | 儀暑                 | <b>器</b> 操作 | 乍程序        | 4   |  |  |  |
|   | 3.                | .1                 | 破真          | <b>፤</b> 空 | 4   |  |  |  |
|   | 3.                | .2                 | 裝載          | 战試         | 5   |  |  |  |
|   | 3.                | .3 抽真空             |             |            |     |  |  |  |
|   | 3.                | 3.4 開啟 E-beam 控制電源 |             |            |     |  |  |  |
|   | 3.                | 3.5 參數設定           |             |            |     |  |  |  |
|   |                   | 3.5.               | L           | 轉速設定       | 8   |  |  |  |
|   |                   | 3.5.2              | 2           | 靶材材料設定     | 9   |  |  |  |
|   |                   | 3.5.3              | 3           | 鍍膜參數設定     | 9   |  |  |  |
|   | 3.                | .6                 | 鍍臒          | ŧ          | 10  |  |  |  |
|   | 3.                | .7                 | 復歸          | ∋<br>7     | .11 |  |  |  |
| 4 | 刷關前的檢查清單11        |                    |             |            |     |  |  |  |
| 5 | Version History11 |                    |             |            |     |  |  |  |

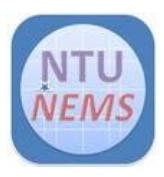

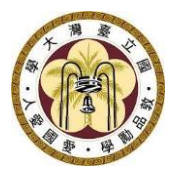

- 1 使用限制
  - 只有已通過訓練及檢定之使用者允許操作本儀器
  - 請自備靶材, 坩鍋
     坩鍋尺寸: 上直徑 3.7 公分, 下直徑 2.8 公分, 高 1.75 公分, 壁厚 0.35 公分, 底厚 1 公分
  - 鍍膜超過 7500Å,請自備石英振蕩片

## 1.1 材料限制

 目前中心有兩臺 e-beam evaporators, 一臺金屬(metal)專用, 另一 則為氧化物(oxide)專用, 請依需求預約。

# 2 使用前檢查清單

□製程冷卻水工作壓力> 2 kg/cm<sup>2</sup>
 壓縮機為壓力 1.5~2 MPa
 確認電子槍電源為關閉狀態(詳見 3.4)

#### 刷開卡機後,

□檢查狀態信號燈確定全為綠燈 檢查膜厚計健康程度>65% 傾斜角為 17°(詳見 3.5.1)

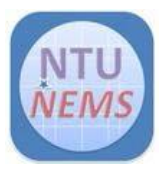

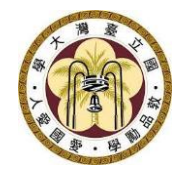

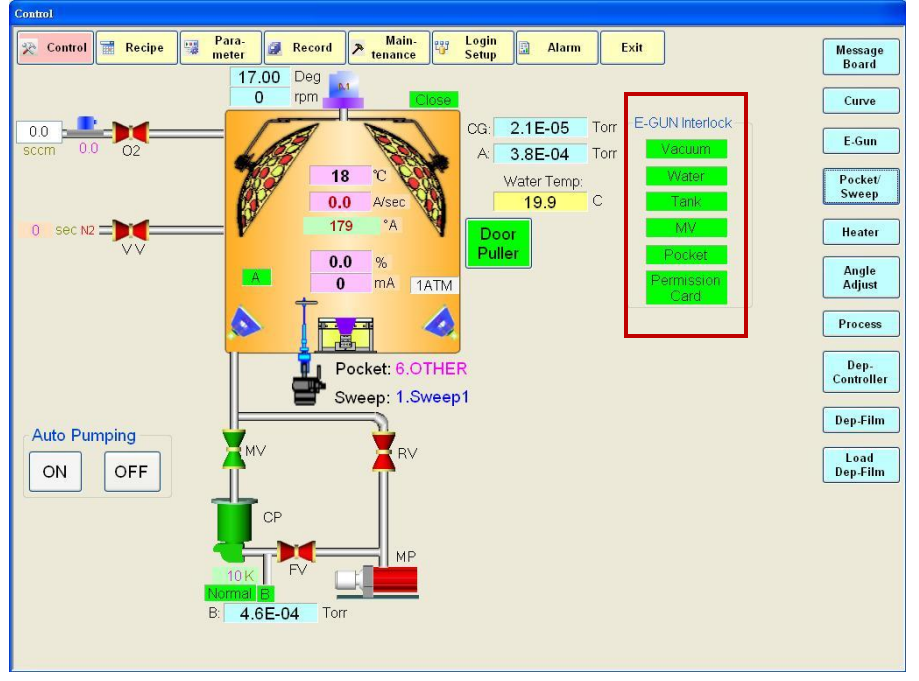

Figure 1 操作介面

# 3 儀器操作程序

#### 3.1 破真空

- 關掉 MV
- 開啟 VV,通氮氣,破真空,倒數 10 秒
- 腔體旁真空計從-100 正計時到 0
- 正計時結束 · 則可以打開腔門
- 開啟腔門後,請先用吸塵器清潔腔體內部,及四周膠條,確保無異物,以免影響真空度

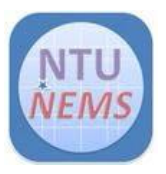

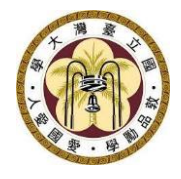

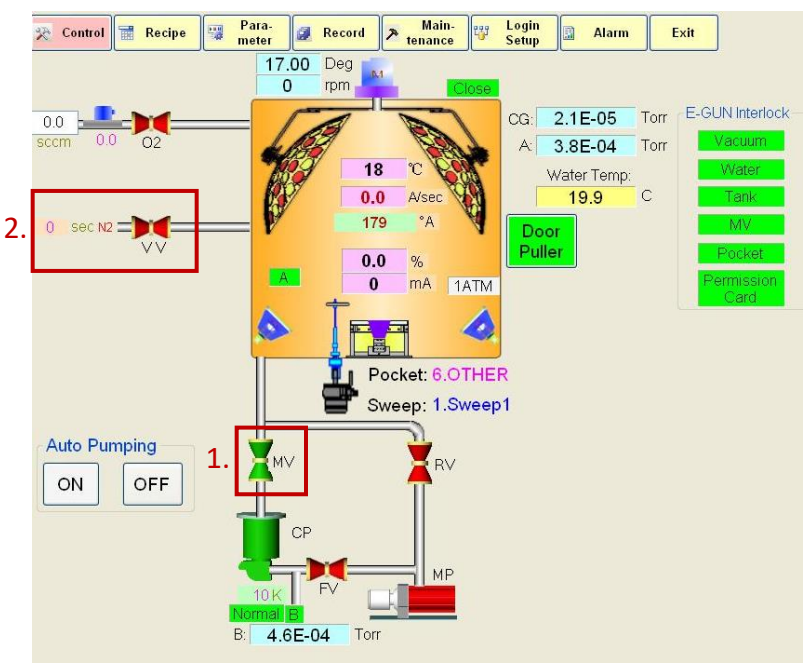

Figure 2 破真空操作程序

- 3.2 裝載靶材坩鍋及試片
  - 點選 Pocket 選擇適當靶材位(詳見 3.5.2),置入裝好 8 分滿靶材之坩鍋,放入前確
     認凹槽無碎屑,以免影響坩鍋旋轉及降溫。
  - 裝載試片時,如為破片,請利用 PI 膠帶確實固定在 dummy wafer 上,以免在鍍 膜過程之中,試片掉落。
  - 裝好試片後請開啟 Angle Adjust(詳見 3.5.1),設定好轉速及角度,先試轉確認試 片不會脫落。
  - 用手機燈光確認, 靶材反光鏡確認視野可清楚看到靶材。

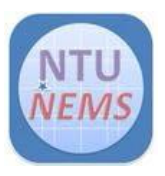

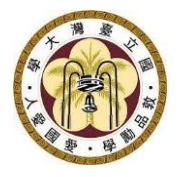

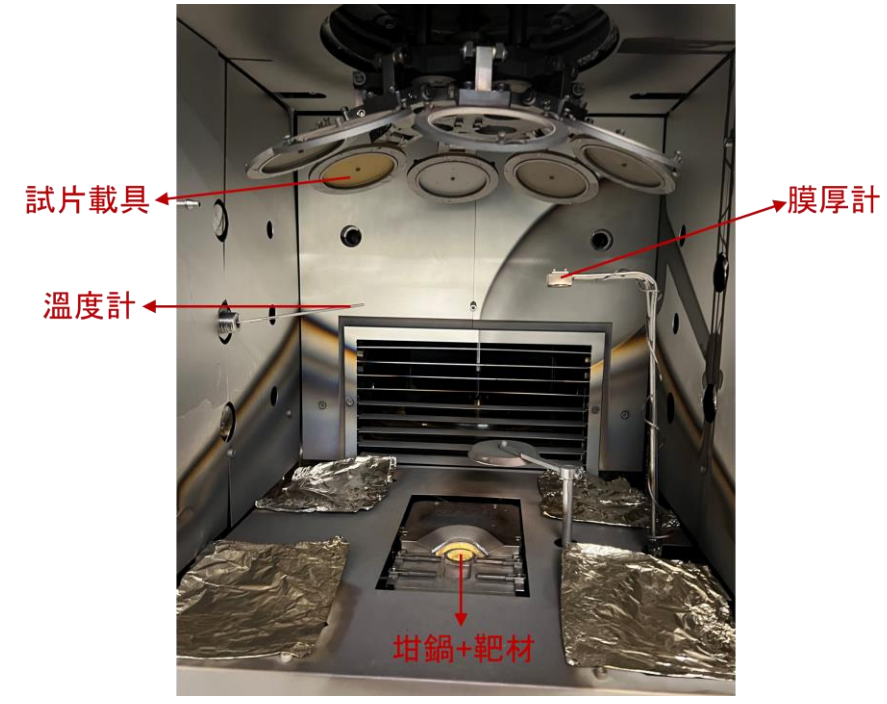

Figure 3 腔體內部示意圖

#### 3.3 抽真空

- 先確認腔內無其他多餘物體
- Door Puller → ON (小心手不要被夾到,很痛!!)
- Auto Pumping  $\rightarrow$  ON
- 抽真空時間約需 20~30 分鐘,當壓力達到 5 x 10<sup>-2</sup> Torr, RV 關閉, MV 則會開 啟,壓力最低則可達到~10<sup>-6</sup> Torr

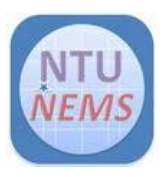

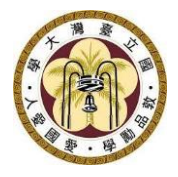

# 3.4 開啟 E-beam 控制電源

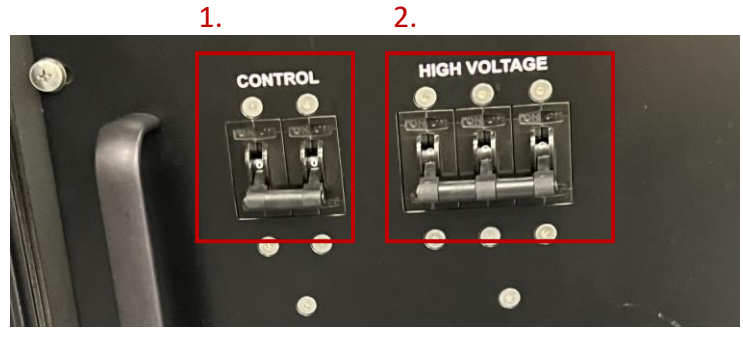

Figure 4 開啟 TT Power Supply

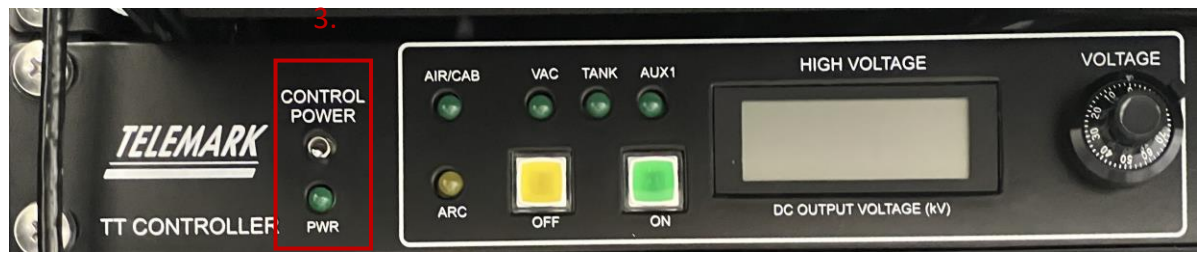

Figure 5 開啟 TT Controller 電源

- 依序開啟 TT POWER SUPPLY 1. CONTROL → 2. HIGH VOLTAGE
- 開啟 TT CONTROLLER 3. CONTROLL POWER

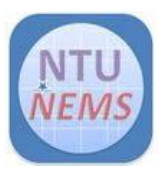

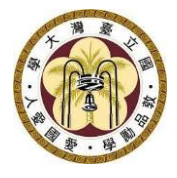

## 3.5 參數設定

#### 3.5.1 轉速設定

| Control Recipe | ara-<br>eter 🖉 Record 🏞 tenance 📅 S | ogin<br>Setup Alarm Exit                                | Message<br>Board   |
|----------------|-------------------------------------|---------------------------------------------------------|--------------------|
|                | 17.00 Deg M<br>0 rpm Close          |                                                         | Curve              |
| 0.0 0.0 02     |                                     | CG: 2.1E-05 Torr E-GUN Interlock A: 3.8E-04 Torr Vacuum | E-Gun              |
|                | 18 °C<br>0.0 A/sec                  | Water Temp: Water 19.9 C Tank                           | Pocket/<br>Sweep   |
| 0 sec N2 =     | 179 °A                              | Door MV<br>Puller Pocket                                | Heater             |
|                | 0.0 %                               | Permission                                              | Angle<br>Adjust    |
|                |                                     | Angle Adjust                                            | Process            |
|                | Pocket: 6.OTHER                     | Home Limit Home Ok Home X                               | Dep-<br>Controller |
|                | Sweep: 1.Sweep1                     | Angle(Deg): 17.00 17.00 OFF                             | Dep-Film           |
| Auto Pumping   |                                     | Sway(Deg): 2.00 OFF                                     | Load               |
| ON OFF         |                                     | Speed(Deg/sec): 2.00 Abon                               | Dep-Film           |
|                | CP                                  | Rotary(rpm): 10 0 OFF                                   |                    |
|                |                                     |                                                         |                    |
| No             |                                     |                                                         |                    |
| B:             | 4.6E-04 Torr                        |                                                         |                    |
|                |                                     |                                                         |                    |

Figure 6 轉速設定

- 請依製程需求設定轉速,中心推薦轉速範圍 5~15 rpm
- 設定角度範圍 0°~30°,預設為 17°。
- 開始前要記得開!!

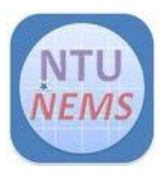

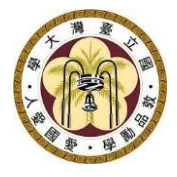

#### 3.5.2 靶材材料設定

| 🔊 Control 🗃 Recipe 🦉 Para-<br>meter 🥔 Record 🏲 Main-<br>tenance 💱 Login 🔯 Alarm Exit |               |
|--------------------------------------------------------------------------------------|---------------|
|                                                                                      | sage<br>ard   |
| Pocket/Sweep Deposition Controller Load Film                                         |               |
| Pocket Sweep                                                                         | rve           |
| Pocket1 Other 0 1.Sweep1                                                             | Gun           |
| Pocket2 Ni 0.3 Sweep3 2.3.BB KA                                                      | cket/<br>eep  |
| Pocket3 Cr 0.4 Sween4 5 Au                                                           |               |
| Pocket4 Au 6.Cu 6.Cu                                                                 | ater          |
| 7.Ag %                                                                               | gle           |
| Pockets Ag                                                                           | just          |
| Pocket6 AI Crystal Fail Mode 1:Time Power                                            | cess          |
| Ctl Loop Qual 0                                                                      |               |
| Pocket Xtal Stability 0                                                              | ep-<br>roller |
| Sweep Xtal Life Bounds 0.0                                                           |               |
| Polt Vertical Scale 1:5                                                              | -Film         |
| Auto Pumping Polt Horizontal 100                                                     |               |
| ON OFF Date Plot Type U:Rate                                                         | -Film         |
| Pocket 4                                                                             |               |
| CP Tooling1 65.0 %                                                                   |               |
| Tooling2 100.0 %                                                                     |               |
| FV Sensor 1                                                                          |               |
|                                                                                      |               |
| B: 3.8E-04 Torr                                                                      |               |
|                                                                                      |               |
|                                                                                      |               |

Figure 7 設定靶材材料

- Load Dep-Film → 下拉式選單選取靶材材料 → 確定 Pocket 數字與 Pocket 材料
   相符
- 3.5.3 鍍膜參數設定

| Depoition Controller Film Edit |       |       |   |  | Depoition Controller Film Edit |              |       |   |
|--------------------------------|-------|-------|---|--|--------------------------------|--------------|-------|---|
| Film:                          |       |       |   |  | Film:                          |              |       | X |
|                                | Value | Unit  | > |  |                                | Value        | Unit  | ^ |
| Name                           | 5.Au  |       |   |  | Rate Ramp Tigger               | 0.000        | KA    |   |
| Density                        | 19.30 | GM/CC |   |  | P                              | 30           |       |   |
| Z-Factor                       | 0.381 |       |   |  | l I                            | 1.0          | sec   |   |
| Setpoint THK LIM               | 0.000 | KA    |   |  | D                              | 0.0          | sec   |   |
| Final Thickness                | 2.000 | KA    |   |  | Max PWR                        | 40.0         | %     |   |
| Setpoint Time LIM              | 0:00  | MM:SS |   |  | Abort Max PWR SW               | 0:OFF        |       |   |
| Soak1 PWR Value                | 7.5   | %     |   |  | Max PWR Dwell                  | 1:00         | MM:SS |   |
| PWR Ramp1 Time                 | 0:30  | MM:SS |   |  | Crystal Fail Mode              | 1:Time Power |       |   |
| PWR Soak1 Time                 | 1:00  | MM:SS |   |  | Ctl Loop Qual                  | 0            |       |   |
| Soak2 PWR Value                | 8.0   | %     |   |  | Xtal Stability                 | 0            |       |   |
| PWR Ramp2 Time                 | 0:30  | MM:SS |   |  | Xtal Life Bounds               | 0.0          |       |   |
| PWR Soak2 Time                 | 1:30  | MM:SS |   |  | Polt Vertical Scale            | 1:5          |       |   |
| Soak3 PWR Value                | 0.0   | %     |   |  | Polt Horizontal Scale:         | 100          |       |   |
| PWR Ramp3 Time                 | 0:10  | MM:SS |   |  | Date Plot Type                 | 0:Rate       |       |   |
| Rate                           | 0.1   | A/sec |   |  | SS-MAP                         | 1            |       |   |
| Rate Ramp Mode                 | 0:OFF |       |   |  | Pocket                         | 4            |       |   |
| New Rate                       | 0.0   | A/sec |   |  | Tooling1                       | 65.0         | %     |   |
| Rate Ramp Time                 | 0:00  | MM:SS |   |  | Tooling2                       | 100.0        | %     |   |
| Rate Ramp Tigger               | 0.000 | KA    | ~ |  | * Sensor                       | 1            |       | ~ |

Figure 8 設定鍍膜參數

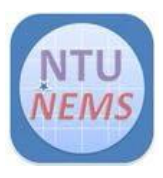

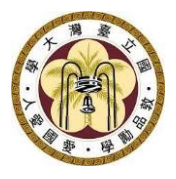

- 開啟 Dep-film, 主要可調整 Final Thickness (K Å), Rate(Å /sec), 並請確認 pocket number 和 pocket 材料相符
- 調整鍍膜速率時(Rate(Å/sec))·為維持良好的薄膜附著度·中心建議前100Å
   速率為0.1Å/sec·之後每100Å速率依需求逐漸增加·不建議超過1Å/sec

# 3.6 鍍膜

| Control                        |                      |                      |                                    |                  |  |  |  |  |
|--------------------------------|----------------------|----------------------|------------------------------------|------------------|--|--|--|--|
| Control 📰 Recipe               | Para-<br>meter Recor | d 🏓 Main-<br>tenance | Cogin Alarm Exit                   | Message<br>Board |  |  |  |  |
| Depoition Controller Film Edit |                      |                      | • /                                | Сштуе            |  |  |  |  |
| Film:                          |                      | X                    |                                    | Carro            |  |  |  |  |
|                                | Value                | Unit                 | CG: 7.9E-07 TON 2 CONTINUED        | E-Gun            |  |  |  |  |
| ▶ Name                         | 5 Au                 |                      | E-Gun                              |                  |  |  |  |  |
| Density                        | 19.30                | GM/CC                | X                                  | Pocket/          |  |  |  |  |
| Z-Factor                       | 0.381                |                      | HV Control Source Control          | Sweep            |  |  |  |  |
| Setpoint THK LIM               | 0.000                | KA                   | 0.5 KV 34 mA                       | Heater           |  |  |  |  |
| Final Thickness                | 2.000                | KA                   |                                    |                  |  |  |  |  |
| Setpoint Time LIM              | 0:00                 | MM:SS                | OFF ON OFF ON                      | Angle            |  |  |  |  |
| Soak1 PWR Value                | 7.5                  | %                    |                                    | Adjust           |  |  |  |  |
| PWR Ramp1 Time                 | 0:30                 | MM:SS                |                                    |                  |  |  |  |  |
| PWR Soak1 Time                 | 1:00                 | MM:SS                | Deposition Controller              | Process          |  |  |  |  |
| Soak2 PWR Value                | 8.0                  | %                    | X                                  | Dan              |  |  |  |  |
| PWR Ramp2 Time                 | 0:30                 | MM:SS                | Run Status Material                | Controller       |  |  |  |  |
| PWR Soak2 Time                 | 1:30                 | MM:SS                | p) Data Alara David (C. Thistean A |                  |  |  |  |  |
| Soak3 PWR Value                | 0.0                  | %                    | Rate-A/sec Power-% Thickness-A     | Dep-Film         |  |  |  |  |
| PWR Ramp3 Time                 | 0:10                 | MM:SS                | Health-% Time-H:M:S                |                  |  |  |  |  |
| Rate                           | 0.1                  | A/sec                | 94 66:9                            | Load             |  |  |  |  |
| Rate Ramp Mode                 | 0:OFF                |                      |                                    | Dep-Film         |  |  |  |  |
| New Rate                       | 0.0                  | A/sec                | Ivianuar Start Stop Zero           |                  |  |  |  |  |
| Rate Ramp Time                 | 0:00                 | MM:SS                |                                    |                  |  |  |  |  |
| Rate Ramp Tigger               | 0.000                | KA                   | v                                  |                  |  |  |  |  |
|                                |                      |                      |                                    |                  |  |  |  |  |
|                                | Normal B             |                      |                                    |                  |  |  |  |  |
|                                | B: 3.8E-04           | Forr                 |                                    |                  |  |  |  |  |
|                                |                      |                      |                                    |                  |  |  |  |  |
|                                |                      |                      |                                    |                  |  |  |  |  |

Figure 9 鍍膜控制視窗

- 開始鍍膜前開啟 Dep-Film, Dep-Controller, E-gun controller
- E-gun 依序開啟 1. HV Control → ON, 2. Source Control → ON
- Dep-Film 設定<u>鍍膜速率 Rate</u>, 及<u>欲鍍膜厚 Final Thickness</u>
- Dep-Controller 按 Start · 製程開始 · 直至達到設定厚度 · 會轉為 Idle
- 再依序關閉 E-gun · 1. Source Control → OFF · 2. HV Control → OFF
- 如需繼續鍍第三層膜,重複 3.5.2 →3.5.4 步驟,載入預鍍材料,設定參數,並開 啟 E-gun
- 鍍膜完畢後,則降至適當溫度,在關閉 MV,開啟 VV 進行破腔

#### 注意:

• 膜厚計健康度小於 65%, 請通知中心人員

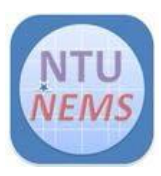

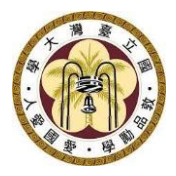

- 3.7 復歸
  - 進行破腔(詳見 3.1) → 取出試片、坩鍋(詳見 3.2)→利用吸塵器清潔腔體、靶材凹
     槽及膠條
  - Door Puller (小心手不要被夾到, 很痛!!) → Auto Pumping ON

# 4 刷關前的檢查清單

□檢查狀態信號燈確定全為綠燈,如 30 分鐘後還未轉成 MV,請告知 中心人員。

口確認 E-beam 控制電源依照 3. CONTROLL POWER→2. HIGH

VOLTAGE →1. CONTROL 關閉 (詳見 3.4)

口確認 Angle Adjust 關閉並角度調回 17°(詳見 3.5.1)

# 5 Version History

| Version | Time      | Author  | Revised Content |
|---------|-----------|---------|-----------------|
| 1.0     | Nov, 2023 | 陳昱達/呂國聖 |                 |